## ルビの大きさを一括して変える方法

# ルビが小さすぎて見えにくい。もう少し大きくできないか、と思ったとき、一括してルビの大きさを 変える方法があります。

下はルビがふられた原文です

記案義時は1163年、伊豆の国市注
龍地区生まれ。
交・記案時酸、毎・伊東氏の
鍵 (名前は常明)の次第とされる。
注
龍小函郎、
注
龍函郎とも呼ばれた。
次第なのに、
函郎と 呼ばれた
避
晶は
常明。
交・時酸が
応郎と呼ばれていたことにちなんだ
名前と
考えられてい る。↩

難篤が得意だったとされ、芾芮に類若も残る小嵩い笠「苫の馬塲」(伊壹の国市常注蕳) で練習していたと伝わる。辛洛の訛に些族が敗れて壁ヶ島(為野川の笹州だったと考えら れる場所)に蓜添されていた隙、賴、朝と婦・鼓字が結婚。また、「額、賴、朝と平氏芳の戦 「若穚笛の戦"い」(1180年)で、梵・榮蒔が詩苑。こうした経緯から蒙督を継ぎ、父・ 蒔鼓と行勤を共にした。↔

### AI++F9を押すと、フィールドコードが表示されます。

 ${EQ}$  ¥\* jc2 ¥\* "Font:MS 明朝" ¥\* hps10 ¥o¥ad(¥s¥up 9( $_{a>0,a>0}$ ),北条)}{EQ ¥\* jc2 ¥\* "Font:MS 明朝" ¥\* hps10 ¥o¥ad(¥s¥up 9( $_{a,b}$ ),義)}{EQ ¥\* jc2 ¥\* "Font:MS 明朝" ¥\* hps10 ¥o¥ad(¥s¥up 9( $_{a,b}$ ),年)}は1 1 6 3{EQ ¥\* jc2 ¥\* "Font:MS 明朝" ¥\* hps10 ¥o¥ad(¥s¥up 9( $_{a,b}$ ),年)}、{EQ ¥\* jc2 ¥\* "Font:MS 明朝" ¥\* hps10 ¥o¥ad(¥s¥up 9( $_{a,b}$ ),年)}、{EQ ¥\* jc2 ¥\* "Font:MS 明朝" ¥\* hps10 ¥o¥ad(¥s¥up 9( $_{a,b}$ ),年)}、{EQ ¥\* jc2 ¥\* "Font:MS 明朝" ¥\* hps10 ¥o¥ad(¥s¥up 9( $_{a,b}$ ),年)}{EQ ¥\* jc2 ¥\* "Font:MS 明朝" ¥\* hps10 ¥o¥ad(¥s¥up 9( $_{a,c}$ ),国市)}{EQ ¥\* jc2 ¥\* "Font:MS 明朝" ¥\* hps10 ¥o¥ad(¥s¥up 9( $_{a,c}$ ),国市)}{EQ ¥\* jc2 ¥\* "Font:MS 明朝" ¥\* hps10 ¥o¥ad(¥s¥up 9( $_{a,c}$ ),国市)}{EQ ¥\* jc2 ¥\* "Font:MS 明朝" ¥\* hps10 ¥o¥ad(¥s¥up 9( $_{a,c}$ ),地区)}{EQ ¥\* jc2 ¥\* "Font:MS 明朝" ¥\* hps10 ¥o¥ad(¥s¥up 9( $_{a,c}$ ),地区)}{EQ ¥\* jc2 ¥\* "Font:MS 明朝" ¥\* hps10 ¥o¥ad(¥s¥up 9( $_{a,c}$ ),北条)}{EQ ¥\* jc2 ¥\* "Font:MS 明朝" ¥\* hps10 ¥o¥ad(¥s¥up 9( $_{a,c}$ ),北条)}{EQ ¥\* jc2 ¥\* "Font:MS 明朝" ¥\* hps10 ¥o¥ad(¥s¥up 9( $_{a,c}$ ),北条)}{EQ ¥\* jc2 ¥\* "Font:MS 明朝" ¥\* hps10 ¥o¥ad(¥s¥up 9( $_{a,c}$ ),北条)}{EQ ¥\* jc2 ¥\* "Font:MS 明朝" ¥\* hps10 ¥o¥ad(¥s¥up 9( $_{a,c}$ ),北条)}{EQ ¥\* jc2 ¥\* "Font:MS 明朝" ¥\* hps10 ¥o¥ad(¥s¥up 9( $_{a,c}$ ),北条)}{EQ ¥\* jc2 ¥\* "Font:MS 明朝" ¥\* hps10 ¥o¥ad(¥s¥up 9( $_{a,c}$ ),北条)}{EQ ¥\* jc2 ¥\* "Font:MS 明朝" ¥\* hps10 ¥o¥ad(¥s¥up 9( $_{a,c}$ ),北条)}

# ルビがふられた箇所に「hpsl0」という表示があります。これが現在ふられているルビの大きさ です。5ポイントということになります。これを8ポイントに大きくしたいときは、「hpsl0」を 「hpsl6」に置換します。hpsの数字の2分のlがポイントと考えてよいみたいです。 ワードのホームメニューの「置換」をクリックしてください。

| ファイル    | <b>т—Б</b> 9у <del>3</del> | 挿入描画                   | デザイン レイアウト 参                                                                                                    | 考資料 差し込み文書 | 校閲 表示 開発 ヘルプ                                           | 2         |            |           |                     |
|---------|----------------------------|------------------------|----------------------------------------------------------------------------------------------------|------------|--------------------------------------------------------|-----------|------------|-----------|---------------------|
| ッ・<br>ひ | に<br>貼り付け<br>、<br>ダ        | MS明朝<br>B I <u>U</u> ~ | $\begin{array}{c c} \bullet & 10.5 \\ \hline \bullet & 10.5 \\ \hline \hline \bullet & 10.5 \\ \hline \hline & 10.5 \\ \hline \hline & 10.5 \\ \hline \hline & 10.5 \\ \hline \hline & 10.5 \\ \hline \hline & 10.5 \\ \hline \hline & 10.5 \\ \hline \hline & 10.5 \\ \hline \hline \hline \hline \hline \hline \hline \hline \hline \hline \hline \hline \hline \hline \hline \hline \hline \hline $ |            | · ;= • ;= •   = = =   ☆ •<br>= = = = =   =   = •   ♪ • | A↓ →←<br> | 標準 行間      | 詰め 見出し1 ■ | <ul> <li></li></ul> |
| 元に戻す    | クリップボード い                  | i                      | フォント                                                                                                    | Гэ         | 段落                                                     | Б         | <u>ک</u> ې | าน ธ      | 1 編集                |

#### 下のような画面が出てきます。

| 検索と置換                     |                          | ? ×  |
|---------------------------|--------------------------|------|
| 検索置換                      | ジャンプ                     |      |
| 検索する文字列( <u>N</u> ):      |                          | ~    |
| オプション :                   | あいまい検索 (日)               |      |
| <mark>置換後の文字列(I</mark> ): |                          | ~    |
|                           |                          |      |
| オプション( <u>M</u> ) >>      | 置換(R) すべて置換(A) 次を検索(F) キ | キンセル |

検索する文字列に「hpsl0」(半角で)、置換する文字列に「hpsl6」(半角で)を入力し、 すべて置換をクリックします。

| 検索と置換                | ? ×                                                                       |  |
|----------------------|---------------------------------------------------------------------------|--|
| 検索置換                 | ジャンプ                                                                      |  |
| 検索する文字列( <u>N</u> ): | hps10                                                                     |  |
| オプション :              | あいまい検索(日)                                                                 |  |
| 置換後の文字列( <u>I</u> ): | hps16                                                                     |  |
|                      | - Û                                                                       |  |
| オプション( <u>M</u> ) >> | ぜ     置換( <u>R</u> )     すべて置換( <u>A</u> )     次を検索( <u>E</u> )     キャンセル |  |

下のような画面が出てくるので、OKをクリックしてください。

| 検索と置換                |                                   | ? ×  |
|----------------------|-----------------------------------|------|
| 検索置換                 | ビィッジ                              |      |
| 検索する文字列( <u>N</u> ): | hps10                             | ~    |
| オプション :              | あいまい検索 (日)<br>Microsoft Word ×    |      |
| 置換後の文字列( <u>I</u> ): | hps16<br>i 完了しました。78 個の項目を置換しました。 | ~    |
| オプション( <u>M</u> ) >> | OK<br>次を検索(E) キ                   | マンセル |

#### フィールドコードが次のように変わります。

¥o¥ad(¥s¥up 9( $_{w,r}$ ),伊豆)}の{EQ ¥\* jc2 ¥\* "Font:MS 明朝" ¥\* hps16 ¥o¥ad(¥s¥up 9( $_{c}$ ),国)}{EQ ¥\* jc2 ¥\* "Font:MS 明朝" ¥\* hps16 ¥o¥ad(¥s¥up 9( $_{v,r}$ ),市)}{EQ ¥\* jc2 ¥\* "Font:MS 明朝" ¥\* hps16 ¥o¥ad(¥s¥up 9( $_{v,r}$ ),南江間)}) で{EQ ¥\* jc2 ¥\* "Font:M S 明朝" ¥\* hps16 ¥o¥ad(¥s¥up 9( $_{v,r}$ ),練習)}していたと{EQ ¥\* jc2 ¥\* "Font:MS 明朝" ¥\* hps16 ¥o¥ad(¥s¥up 9( $_{v,r}$ ),練習)}していたと{EQ ¥\* jc2 ¥\* "Font:MS 明朝" ¥\* hps16 ¥o¥ad(¥s¥up 9( $_{v,r}$ ),(G)}わる。{EQ ¥\* jc2 ¥\* "Font:MS 明朝" ¥\* hps16 ¥o¥ad(¥s¥up 9( $_{v,r}$ ),G)}わる。{EQ ¥\* jc2 ¥\* "Font:MS 明朝" ¥\* hps16 ¥o¥ad(¥s¥up 9( $_{v,r}$ ),G)}わる。{EQ ¥\* jc2 ¥\* "Font:MS 明朝" ¥\* hps16 ¥o¥ad(¥s¥up 9( $_{v,r}$ ),G)}わる。{EQ ¥\* jc2 ¥\* "Font:MS 明朝" ¥\* hps16 ¥o¥ad(¥s¥up 9( $_{v,r}$ ),G)}か敗れて{EQ ¥\* jc2 ¥\* "Font:MS 明朝" ¥\* hps16 ¥o¥ad(¥s¥up 9( $_{v,r}$ ),G)}か敗れて{EQ ¥\* jc2 ¥\* "Font:MS 明朝" ¥\* hps16 ¥o¥ad(¥s¥up 9( $_{v,r}$ ),G)}か敗れて{EQ ¥\* jc2 ¥\* "Font:MS 明朝" ¥\* hps16 ¥o¥ad(¥s¥up 9( $_{v,r}$ ),G)}か敗れて{EQ ¥\* jc2 ¥\* "Font:MS 明朝" ¥\* hps16 ¥o¥ad(¥s¥up 9( $_{v,r}$ ),G)}か敗れて{EQ ¥\* jc2 ¥\* "Font:MS 明朝" ¥\* hps16 ¥o¥ad(¥s¥up 9( $_{v,r}$ ),G)}か敗れて{EQ ¥\* jc2 ¥\* "Font:MS 明朝" ¥\* hps16 ¥o¥ad(¥s¥up 9( $_{v,r}$ ),G)}か敗れ

再び、AI++F9を押すと、元に戻ります。ルビが大きくなっています。 電じ気? 義 諱 は1163 犂、伊萱の盆市注着通过主れ。 狡・ 宅じ気? 諱 蔎、 響・ 従 武氏の なん (名話は発明)の 茨 まされる。 注意小 品前、 注意 一 品前、 どう なのに、 」 「話と声ばれた 望着は 茶萌。 狡・ 詩 蔎 が 」 話を声ばれていたことにちなんだ 名話 と かきがえられている。 4